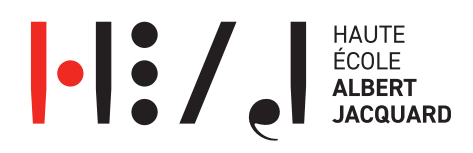

## Job Service HEAJ Guide de l'étudiant

- 1. Connecte-toi
   au
   job
   service
   via

   <u>https://heaj.jobteaser.com/fr/users/sign\_in?back\_to\_after\_login=%2F</u>
   en

   utilisant ton adresse mail HEAJ.
- 2. Complète ton profil au maximum via "voir mon profil" et "modifier mon profil".
- 3. Pour consulter les offres de stage, clique sur « mes offres ».
- 4. Une fois arrivé.e sur une « page blanche », rends-toi sur le lien « consulter l'ensemble des offres ».
- Tu as désormais accès à l'ensemble des offres du site JobTeaser (c'est-à-dire à toutes les offres pour l'ensemble des Hautes Écoles et Universités).
   Si tu souhaites voir uniquement les offres réservées aux étudiants HEAJ, clique sur "Réservées HEAJ".
- 6. Tu peux également filtrer les offres grâce aux différents filtres repris sur la gauche « contrat fonction- mots-clés où type d'entreprise tag ».
- 7. Tu peux également consulter les partenaires de la HEAJ (sociétés avec lesquelles nous travaillons le plus souvent).
- 8. La rubrique « métier » comprend des vidéos ainsi que des explications concernant plusieurs métiers.
- La rubrique « Conseils », reprend des informations de toutes sortes à propos des entretiens d'embauche, des démarches à suivre pour travailler/faire un stage à l'étranger.
- 10. La rubrique « Évènements », reprend les différents manifestations concernant l'emploi.
- 11. Te voilà désormais membre du Job Service HEAJ. N'hésite pas à y revenir régulièrement pour y consulter les différentes offres et actualiser ton profil !

Plus d'infos : Corentin Degraeve : <u>corentin.degraeve@heaj.be</u>